# Jefferson Parish Medicaid Consent Posting

## Entering Medicaid Consent Permissions: Single Student at a Time

- 1. In Student Master, locate the student using the "Find" button or "Search" box.
- 2. Click on the "Permissions" tab at bottom. Permissions
- 3. Click in the first row "Permission Name" cell. Select "Medicaid Consent".
- 4. Select either "Yes" or "No".
  - a. "Yes" for Medicaid Consent given.
  - b. "No" for Medicaid Consent refused.

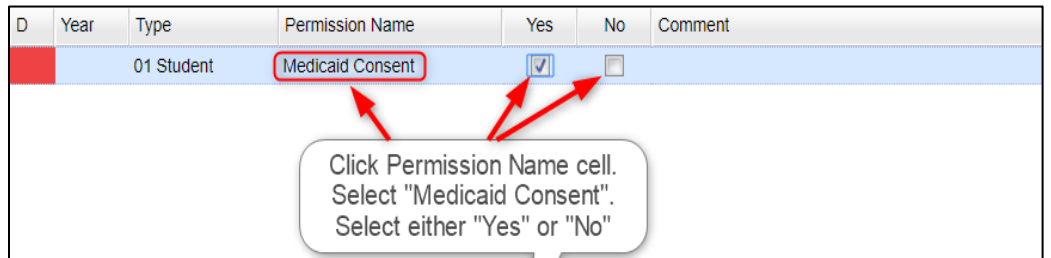

- 5. If a note about the permission is needed, click in the "Comment" cell and type in a very short note.
- 6. <u>Click the **"Save**" button at the bottom to store the information</u>.
- 7. "Find" or "Search" for next student and repeat.
  - a. **Note**: You don't have to go back to the Demographic tab to "Find" or "Search" for the next student. Just stay on the "Permissions" tab to work faster.

Save

### Entering Medicaid Consent Permissions: Multiple Students at a Time

1. In the navigation area on the left, go to Student Master > Loaders > Custom Permissions Loader

OR

In the upper left "Search" box, enter "Custom Permission" and select "Custom Permissions Loader".

- 2. At the setup box, verify Year and School.
  - a. Click in the Permissions field and select "Medicaid Consent".
  - b. Click **OK** button.

| Setu | p-12.02.2019  | ×                                 |
|------|---------------|-----------------------------------|
|      | Year :        | 1920 💌                            |
|      | District :    | 027 🗸                             |
|      | School :      | 004                               |
|      | Туре :        |                                   |
|      | Permissions : | Medicaid Consent                  |
|      |               | Show Students Without Permissions |
|      |               | Filters                           |
|      |               | ОК                                |
|      |               |                                   |

- 3. If any students have already been marked with a permission, they will show on screen.
- 4. Group the paper responses received by "Yes" and "No".

### 5. Process any "Yes" responses:

- a. Click the "Mass" button at the bottom. On the next screen, click the "Students" field.
- b. Select the students who have a "Yes" response, then click **Ok** to close the student select box.
- c. Tap the "**Next**" button at bottom.

| Choose \$ | Choose Students to Mass Post                                    |           |           |           |           |            |            |              |   |
|-----------|-----------------------------------------------------------------|-----------|-----------|-----------|-----------|------------|------------|--------------|---|
|           | Year :                                                          | 1920      |           |           |           |            |            |              | r |
|           | District :                                                      | 027       |           |           |           |            |            | •            | • |
|           | School :                                                        | 004       |           |           |           |            |            |              |   |
|           |                                                                 |           |           |           |           |            |            |              |   |
| - Studer  | t Specific I                                                    | Filters — |           |           |           |            |            |              |   |
| oludei    | Grade :                                                         |           |           |           |           |            |            |              |   |
|           | Gender :                                                        |           |           |           |           |            |            |              | = |
|           | Ethnic :                                                        |           |           |           |           |            |            |              | 4 |
|           | Lunic.                                                          |           |           |           |           |            |            |              |   |
| Spec      | al Codes :                                                      |           |           |           |           |            |            |              |   |
| F         | Programs :                                                      |           |           |           |           |            |            |              |   |
|           | Clubs :                                                         |           |           |           |           |            |            |              |   |
|           | Sports :                                                        |           |           |           |           |            |            |              |   |
|           | Sped :   All   Sped Only   Non Sped                             |           |           |           |           |            |            |              |   |
|           | 504 :   All 504 Only Non 504                                    |           |           |           |           |            |            |              |   |
|           | Students :                                                      | 4,50898   | 373,50499 | 97,700989 | 5,7049901 | 1,7049899, | 5088097,50 | 89819,604992 | 1 |
| -         |                                                                 |           |           |           |           |            |            |              |   |
|           | Tap the "Students" field and select the students who responded. |           |           |           |           |            |            |              |   |
|           | Next                                                            |           |           |           |           |            |            |              |   |
|           |                                                                 |           |           |           |           |            |            |              |   |
|           |                                                                 |           |           |           | · ·       |            |            |              |   |
|           | Setup Print He                                                  |           |           |           |           | elp        | Mas        | s            |   |

- d. Click "Type" and select "01 Student". Click
  "Permissions" field and select "Medicaid
  Consent". Click "Value" and select "Y" for "Yes".
- e. Click the "**Post**" button.

| Select Code to Post |                  |  |  |  |
|---------------------|------------------|--|--|--|
| Type :              | 01               |  |  |  |
| Permissions :       | Medicaid Consent |  |  |  |
| Value :             | М                |  |  |  |
|                     |                  |  |  |  |
| Prev                | Post             |  |  |  |

- f. At the confirmation box, click "Yes".
- g. The students who have just been posted with a "Y" will now appear on the screen listing.

Next page, please......

#### 6. Process any "No" responses:

- a. Click the "Mass" button. Tap the "Students" field.
- b. Select the students who have a "No" response, then click Ok.
- c. Tap the **Next** button at bottom.

| hoose Students to    | D Mass Post                                                       |
|----------------------|-------------------------------------------------------------------|
| Year :               | 1920                                                              |
| District :           | 027                                                               |
| School :             | 004                                                               |
|                      |                                                                   |
| - Student Specific I |                                                                   |
| Grade :              |                                                                   |
| Gender :             |                                                                   |
| Ethnic :             |                                                                   |
| Special Codes :      |                                                                   |
| Drograme :           |                                                                   |
| Piograms .           |                                                                   |
| Clubs :              |                                                                   |
| Sports :             |                                                                   |
| Sped :               | All Sped Only Non Sped                                            |
| 504 :                | All 504 Only Non 504                                              |
| Students :           | 4,5089873,5049997,7009895,7049901,7049899,5088097,5089819,6049920 |
|                      |                                                                   |
| Та                   | o the "Students" field and select the students<br>who responded.  |
|                      | Next                                                              |
| 111                  |                                                                   |
| Setu                 | ip Print Help Mass                                                |

- d. Click "Type" and select "Student". Click "Permissions" field and select "Medicaid Consent". Click "Value" and select "N" for "No".
- e. Click the "Post" button.

|                       | 0.00    | TU OO            | 77 | Moder | na r.od |  |
|-----------------------|---------|------------------|----|-------|---------|--|
| Select Code to Post X |         |                  |    |       |         |  |
|                       | Type :  | 01               |    |       |         |  |
| Permis                | sions : | Medicaid Consent |    |       |         |  |
|                       | Value : | N                |    |       |         |  |
|                       |         |                  |    |       |         |  |
|                       | Prev    |                  | F  | Post  |         |  |

- f. At the confirmation box, click "Yes".
- g. The students who have just been posted with a "N" permission will now be added to the screen listing.